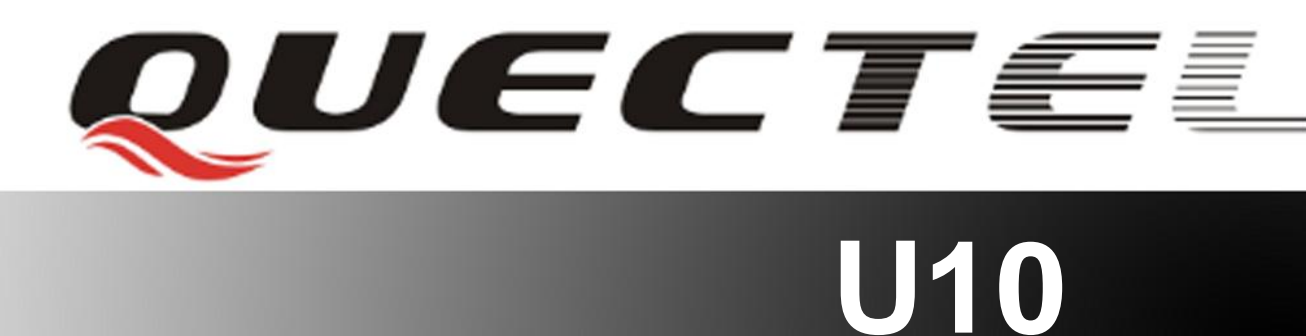

# **Quectel Cellular Engine**

# Video Call Application Notes

U10\_Video\_Call\_AN\_V1.0

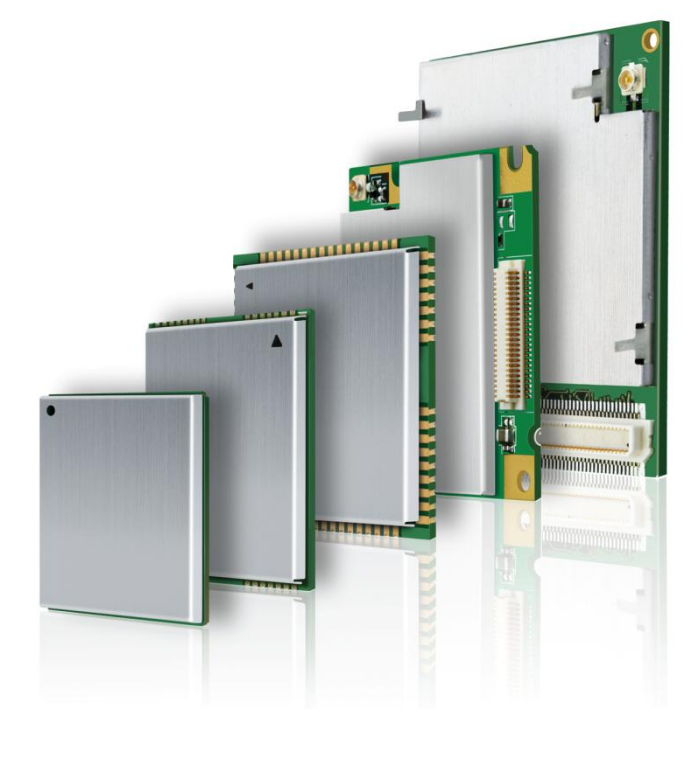

| Document Title      | Video Call Application Notes |  |
|---------------------|------------------------------|--|
| Version             | 1.0                          |  |
| Date                | 2012-05-22                   |  |
| Status              | Released                     |  |
| Document Control ID | U10_Video_Call_AN_V1.0       |  |

#### **General Notes**

Quectel offers this information as a service to its customers, to support application and engineering efforts that use the products designed by Quectel. The information provided is based upon requirements specifically provided for customers of Quectel. Quectel has not undertaken any independent search for additional information, relevant to any information that may be in the customer's possession. Furthermore, system validation of this product designed by Quectel within a larger electronic system remains the responsibility of the customer or the customer's system integrator. All specifications supplied herein are subject to change.

#### Copyright

This document contains proprietary technical information of Quectel Co., Ltd. Copying this document, distribution to others, and communication of the contents thereof, are forbidden without permission. Offenders are liable to the payment of damages. All rights are reserved in the event of a patent grant or registration of a utility model or design. All specifications supplied herein are subject to change without notice at any time.

#### Copyright © Quectel Wireless Solutions Co., Ltd. 2012.

# Contents

| Contents                                                       |   |
|----------------------------------------------------------------|---|
| 0. Revision history                                            |   |
| 1. Introduction                                                |   |
| 1.1. Reference4                                                |   |
| 1.2. Terms and abbreviations4                                  |   |
| 2. AT Commands for Video Call                                  |   |
| 2.1. AT+QRAT Radio Access Technology Mode and GPRS/EDGE Status |   |
| 2.2. AT+CBST Select bearer service type                        | ļ |
| 3. How to Use Video Call                                       |   |
| 3.1. Setup Video Call Preparation7                             |   |
| 3.2. Receive a video call from Cell Phone                      |   |
| 3.3. Originate a Video Call to Cell Phone                      |   |
| 4. Notes                                                       |   |
| 4.1. Before making a Video Call                                |   |
| 4.2. URC information                                           |   |

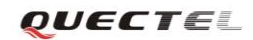

# 0. Revision history

| Revision | Date       | Author  | Description of change |
|----------|------------|---------|-----------------------|
| 1.0      | 2012-05-15 | Amon WU | Initial               |

U10\_Video\_Call\_V1.0

# 1. Introduction

This document describes how to make a video call using Quectel U10 module in details, which can help the customer to establish the video call easily.

## **1.1. Reference**

#### Table 1: Reference

| SN  | Document name | Remark                                             |
|-----|---------------|----------------------------------------------------|
| [1] | Uxx_ATC       | The introduction of AT commands for Quectel Module |

### **1.2.** Terms and abbreviations

#### Table 2: Terms and abbreviations

| Abbreviation | Description                            |
|--------------|----------------------------------------|
| USB          | Universal Serial Bus                   |
| COM Port     | Communication Port                     |
| WCDMA        | Wideband Code Division Multiple Access |
| VT           | Video Telephone/Video Call             |

# 2. AT Commands for Video Call

# 2.1. AT+QRAT Radio Access Technology Mode and GPRS/EDGE Status

| AT+QRAT Radio Access Technology Mode and GPRS/EDGE Status                                                            |                                                                                                    |                                          |                                                        |  |
|----------------------------------------------------------------------------------------------------|----------------------------------------------------------------------------------------------------|------------------------------------------|--------------------------------------------------------|--|
| Test Command                                                                                                    | Response                                                                                                    |                                          |                                                        |  |
| AT+ QRAT=?                                                                                                    | +QRAT: (0,2,255),(0,1),(0-2,255)                                                                                        |                                          |                                                        |  |
|                                                                                                    |                                                                                                    |                                          |                                                        |  |
|                                                                                                    | ОК                                                                                                    |                                          |                                                        |  |
|                                                                                                    | Parameter                                                                                                    |                                          |                                                        |  |
|                                                                                                    | See Write Comma                                                                                                    | nd                                       |                                                        |  |
| Read Command                                                                                                    | Response                                                                                                    |                                          |                                                        |  |
| AT+ QRAT?                                                                                                    | +QRAT: <curren< th=""><th>nt RAT&gt;,&lt;</th><th><pre><gprs status="">,<rat mode=""></rat></gprs></pre></th></curren<> | nt RAT>,<                                | <pre><gprs status="">,<rat mode=""></rat></gprs></pre> |  |
|                                                                                                    |                                                                                                    |                                          |                                                        |  |
|                                                                                                    | ОК                                                                                                    |                                          |                                                        |  |
|                                                                                                    | Parameter                                                                                                    |                                          |                                                        |  |
|                                                                                                    | See Write Comma                                                                                                    | nd.                                      |                                                        |  |
| Write Command                                                                                                    | Response                                                                                                    |                                          |                                                        |  |
| AT+                                                                                                    | OK/ERROR                                                                                                    | OK/ERROR                                 |                                                        |  |
| QRAT= <rat< th=""><th>If error is related t</th><th colspan="3">If error is related to ME functionality:</th></rat<> | If error is related t                                                                                                   | If error is related to ME functionality: |                                                        |  |
| mode>                                                                                                    | +CME ERROR:                                                                                                    | <err></err>                              |                                                        |  |
|                                                                                                    | Parameter                                                                                                    |                                          |                                                        |  |
|                                                                                                    | <current rat=""></current>                                                                                              | RAT of                                   | current PLMN                                           |  |
|                                                                                                    |                                                                                                    | 0                                        | GSM                                                    |  |
|                                                                                                    |                                                                                                    | 2                                        | UMTS                                                   |  |
|                                                                                                    |                                                                                                    | 255                                      | Unknown                                                |  |
|                                                                                                    | <gprs status=""></gprs>                                                                                                 | 0                                        | GPRS                                                   |  |
|                                                                                                    |                                                                                                    | 1                                        | EDGE                                                   |  |
|                                                                                                    | < <b>RAT mode</b> >                                                                                                    | RAT mode setting of MS                   |                                                        |  |
|                                                                                                    |                                                                                                    | 0                                        | GSM only                                               |  |
|                                                                                                    |                                                                                                    | 1                                        | WCDMA only                                             |  |
|                                                                                                    |                                                                                                    | <u>2</u>                                 | Auto                                                   |  |
|                                                                                                    |                                                                                                    | 255                                      | Unknown                                                |  |
| Reference                                                                                                    |                                                                                                    |                                          |                                                        |  |

| AT+CBST Select                                          | t bearer service type                                                                                                    |  |  |
|---------------------------------------------------------|----------------------------------------------------------------------------------------------------|--|--|
| Test Command <b>AT+CBST=?</b>                           | Response<br>+CBST: (list of supported <speed>s) ,(list of supported <name>s) ,(list<br/>of supported <ce>s)</ce></name></speed> |  |  |
|                                                         | OK                                                                                                    |  |  |
|                                                         | Parameter                                                                                                    |  |  |
|                                                         | See Write Command.                                                                                                    |  |  |
| Read Command                                            | Response                                                                                                    |  |  |
| AT+CBST?                                                | +CBST: <speed>,<name>,<ce></ce></name></speed>                                                                                  |  |  |
|                                                         |                                                                                                    |  |  |
|                                                         | ОК                                                                                                    |  |  |
|                                                         | Parameter                                                                                                    |  |  |
|                                                         | See Write Command.                                                                                                    |  |  |
| AT+CBST-I <spe< td=""><td>Response</td><td></td></spe<> | Response                                                                                                    |  |  |
| ed>]                                                    | connection element <b>con</b> to be used when data calls are originated                                                         |  |  |
| [, <name>[,<ce>]]</ce></name>                           | OK                                                                                                    |  |  |
| 1                                                       |                                                                                                    |  |  |
|                                                         | Parameters                                                                                                    |  |  |
|                                                         | <speed> 0 Autobauding</speed>                                                                                                   |  |  |
|                                                         | 4 2400 bps(V.22bis)                                                                                                    |  |  |
|                                                         | 5 2400 bps(V.26ter)                                                                                                    |  |  |
|                                                         | 6 4800 bps(V.32)                                                                                                    |  |  |
|                                                         | <u>7</u> 9600 bps(V.32)                                                                                                    |  |  |
|                                                         | 12 9600 bps(V.34)                                                                                                    |  |  |
|                                                         | 14 14400 bps(V.34)                                                                                                    |  |  |
|                                                         | 68 2400 bps(V.110 or X.31 flag stuffing)                                                                                        |  |  |
|                                                         | 70 4800 bps(V.110 or X.31 flag stuffing)                                                                                        |  |  |
|                                                         | 71 9600 bps(V.110 or X.31 flag stuffing)                                                                                        |  |  |
|                                                         | 75 14400 bps(V.110 or X.31 flag stuffing)                                                                                       |  |  |
|                                                         | 134 64000 bps (multimedia)                                                                                                    |  |  |
|                                                         | <name> 0 Data circuit asynchronous (UDIor 3.1kHzModem)</name>                                                                   |  |  |
|                                                         | 1 Data circuit synchronous (UDIor 3.1kHzModem)                                                                                  |  |  |
|                                                         | 4 Data circuit asynchronous(RDI)                                                                                                |  |  |
|                                                         | <ce> 0 Transparent</ce>                                                                                                    |  |  |
| Reference<br>3GPP TS27.007                              | Note:<br>3GPP TS22.002 (GSM 02.02): lists the allowed combinations of the sub<br>parameters.                                    |  |  |

# 2.2. AT+CBST Select bearer service type

# 3. How to Use Video Call

## 3.1. Setup Video Call Preparation

Make sure that the 3G WCDMA USIM card supports video call (China Unicom).

Use **AT+QRAT** command to only register to the 3G network. Please refer to *chapter 2.1*. **AT + QRAT = 1 OK** 

Check whether the module is registered to the network or not.

# AT+CREG? +CREG: 0,1 // 1 indicates that the module has been registered to the network.

OK

# 3.2. Receive a video call from Cell Phone

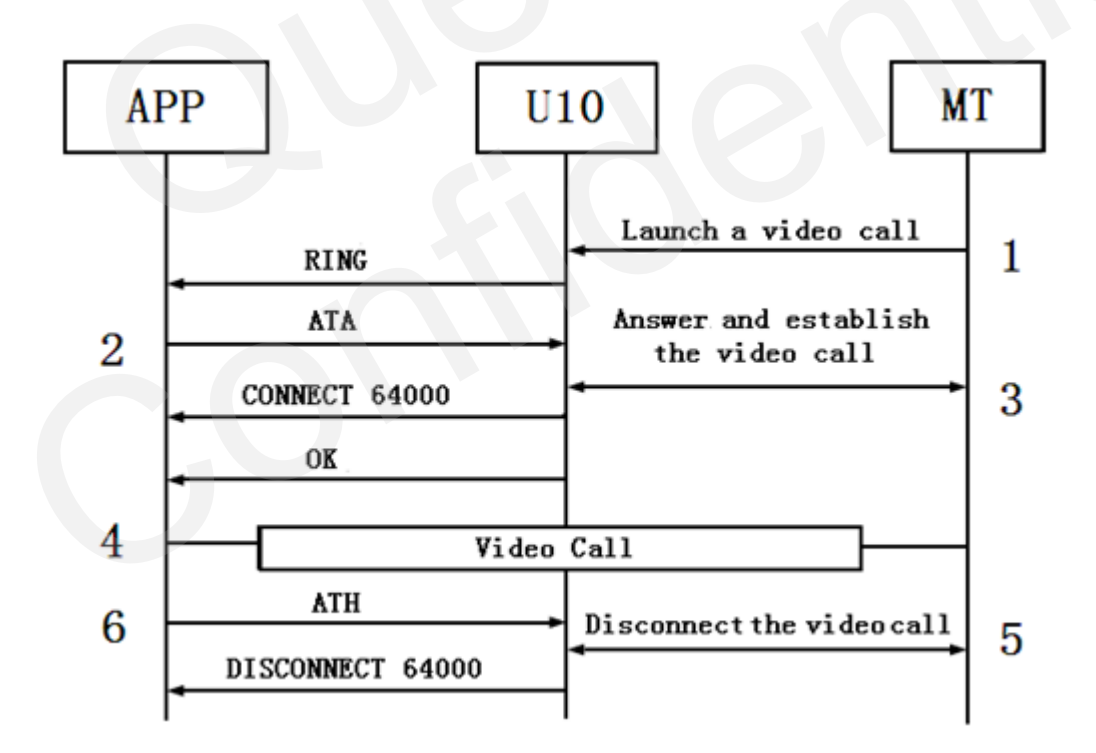

RING // The cell phone dials video call to the module, i.e., the MT initiates a video call. The module receives the incoming call alert "RING". RING

| RING            |                                                                                                    |
|-----------------|----------------------------------------------------------------------------------------------------|
| ATA             | // The module executes <b>ATA</b> command to accept the video call.                                                                                      |
| CONNECT 64000   | // It reports "CONNECT 64000" and "OK" when the connection is<br>established. Then the cell phone and the module can call and see each<br>other's video. |
| ОК              |                                                                                                    |
| ATH             | // The module sends <b>ATH</b> command to end the video call.                                                                                            |
| DISCONNECT 6400 | 0                                                                                                    |
| OK              |                                                                                                    |

# 3.3. Originate a Video Call to Cell Phone

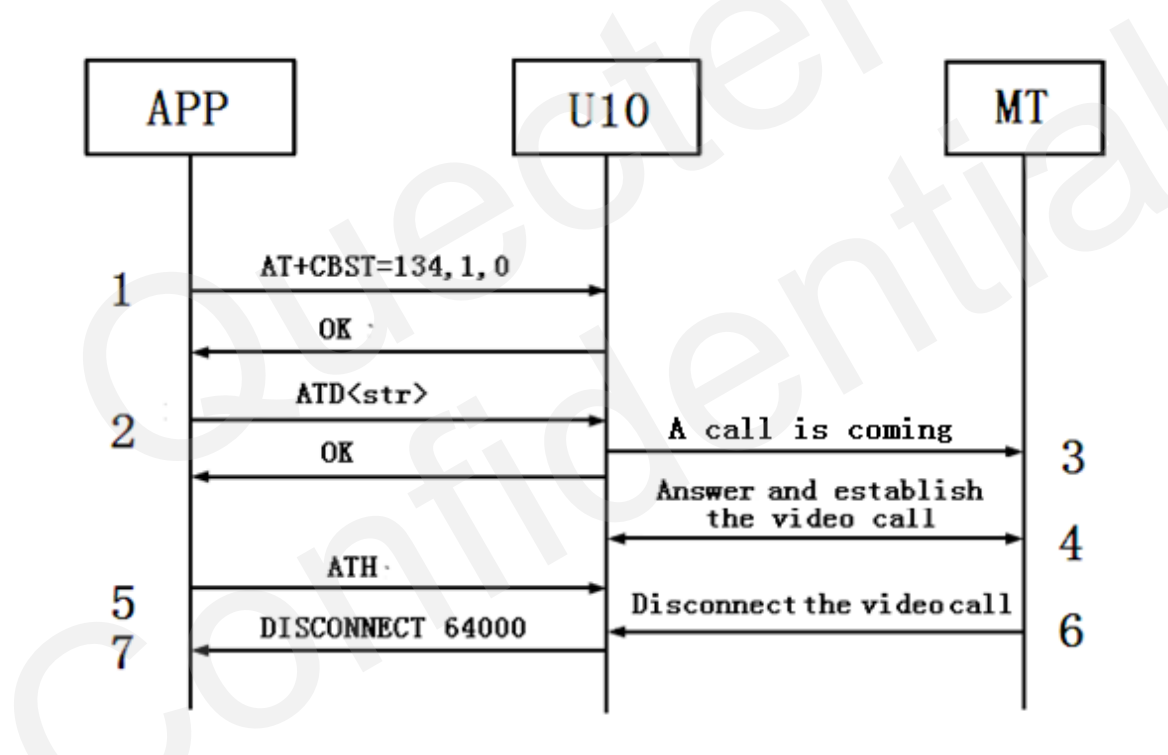

| AT+CBST=134,1,0 | // Send +CBST command to set the parameters.                                                                                                    |
|-----------------|----------------------------------------------------------------------------------------------------|
| ОК              |                                                                                                    |
| ATD18621856384  | // Use ATD to originate a video call. Please do NOT input ";" (";" is for                                                                         |
|                 | voice call).                                                                                                    |
| ОК              |                                                                                                    |
| CONNECT 64000   | // The video call connection is established after the far end accepts it.                                                                         |
| DISCONNECT 6400 | 00 // The connection is end for some reasons, for example, the far end hangs up it. Of course, the module can also send ATH command to hang up it |
|                 |                                                                                                    |

# 4. Notes

## 4.1. Before making a Video Call

It is recommended that before making a Video Call, mobile phones and other terminals are only registered to the 3G network.

The module and phone will automatically register to the corresponding network according to the network signal strength. If they are registered to the 2G network, you cannot establish a Video Call.

### 4.2. URC information

#### 1. CONNECT 64000

It means the video call connection has been established.

#### **2. DISCONNECT 64000**

It means the video call connection has been disconnected.

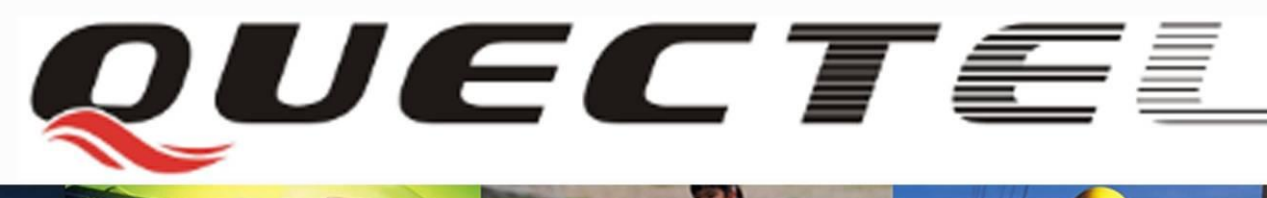

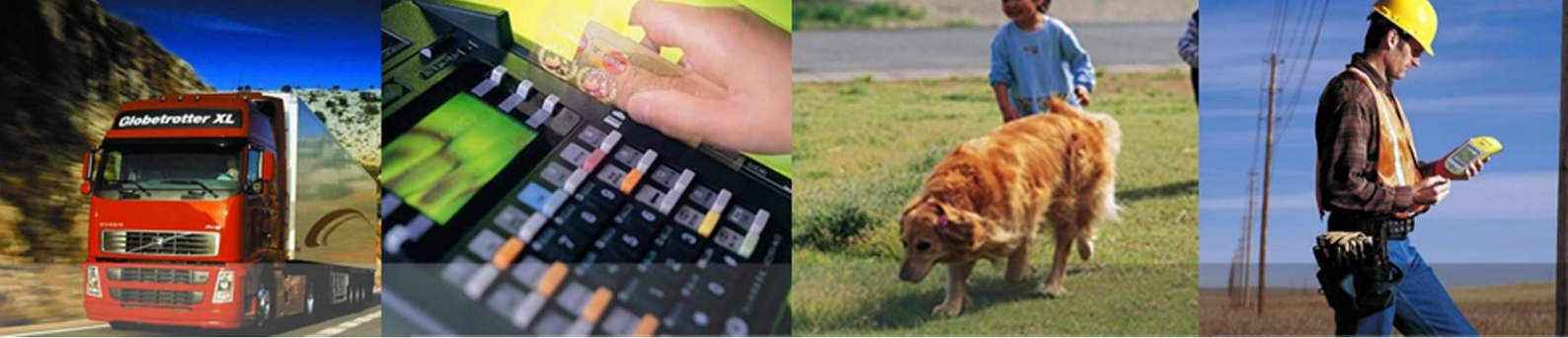

# Shanghai Quectel Wireless Solutions Co., Ltd.

Room 501, Building 13, No.99 Tianzhou Road, Shanghai, China 200233 Tel: +86 21 5108 6236 Mail: info@gueetel.com